How to create a free USTA account on Serve Tennis

## Step 1: Find the course you would like to sign up for and click "BOOK NOW"

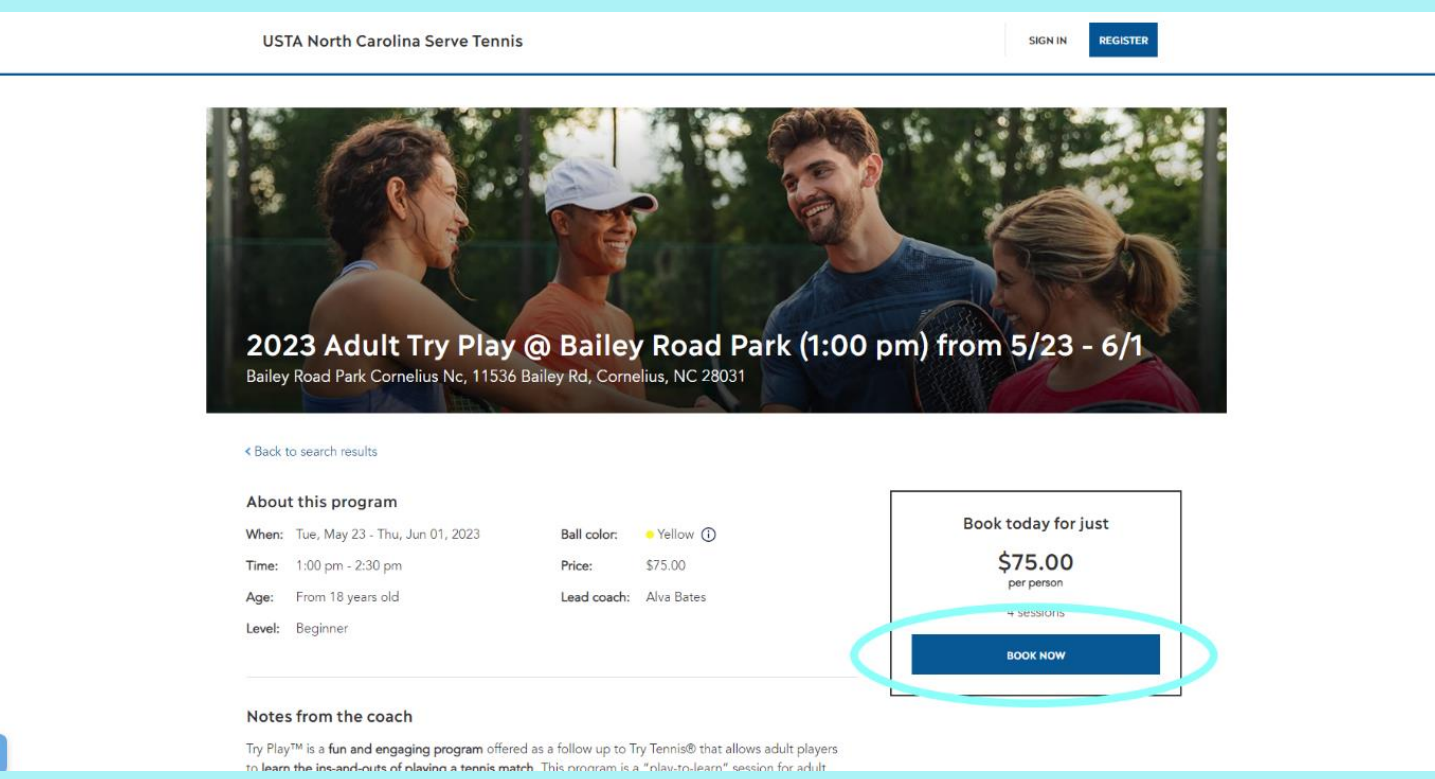

Step 2: Click "Sign up".

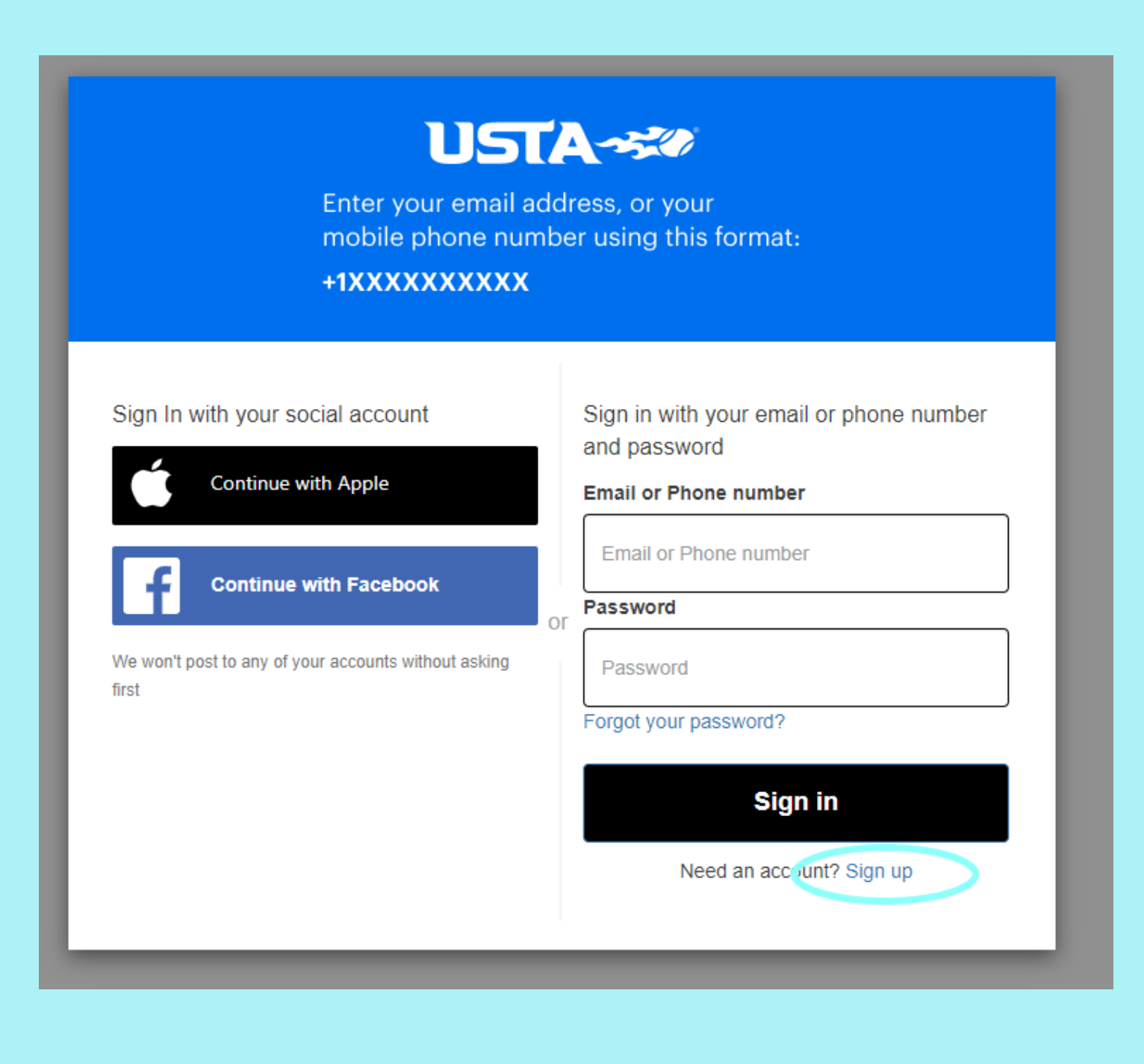

Step 3: fill out the information with the email/phone number you would like to use, and password. Then click "Sign up".

| UST<br>Enter your email ad<br>mobile phone num<br>+1XXXXXXXXXX                          | A Sour<br>dress, or your<br>ber using this format:                                                                                                    |
|-----------------------------------------------------------------------------------------|----------------------------------------------------------------------------------------------------|
| Sign In with your social account                                                        | Sign up with a new account                                                                                                    |
| Continue with Apple                                                                     | Email or Phone number                                                                                                    |
| Continue with Facebook<br>We won't post to any of your accounts without asking<br>first | Password  Password must contain a lower case letter  Password must contain an upper case letter Password must contain an upper case letter Password must contain a number Password must contain a least 8 characters Password must not contain a leading or trailing space  Sign up  Already have an account? Sign in |

Step 4: After clicking "Sign up", a code will be sent to the email/phone number you listed. Find this code and type it into the "verification code" box, then click "confirm account".

| Enter your email address, or your mobile phone number using this format:           |  |
|------------------------------------------------------------------------------------|--|
| Confirm your account                                                               |  |
| We have sent a code by email to m***@g***. Enter it below to confirm your account. |  |
| Verification code                                                                  |  |
| Confirm account                                                                    |  |
| Didn't receive a code? Send a new code                                             |  |

## Step 5: Fill out the information on the registration form.

| EM                                                                                                    |                                                                                                    |
|----------------------------------------------------------------------------------------------------|----------------------------------------------------------------------------------------------------|
| "Thank you! Please comp                                                                                                    | lete your USTA account registration."                                                                                                    |
| COMPLETE                                                                                                    | YOUR REGISTRATION                                                                                                    |
| REQUIRED *                                                                                                    |                                                                                                    |
| *FIRST NAME                                                                                                    | *GENDER COMPETITION CATEGORY                                                                                                    |
|                                                                                                    | O MALE O FEMALE                                                                                                    |
| *LAST NAME                                                                                                    | *WHICH BEST DESCRIBES YOU?                                                                                                    |
|                                                                                                    | ○ A PLAYER ○ A PARENT ○ A PROVIDER                                                                                                    |
| * DATE OF BIRTH                                                                                                    | -<br>D                                                                                                    |
| MM / DD / YYYY                                                                                                    |                                                                                                    |
| COMMUNICATION INFORMATION                                                                                                    | NATIONALITY                                                                                                    |
| In order to send you updates on your competition registrations<br>while complying with GDPR laws, we need to check country and<br>zip code. Also, if you provide your mobile number, you can<br>receive text updates and log into USTA using your number. | This is the country you are representing for competition. This<br>might be different from your mailing address or your<br>Section/District Residency Declaration address. This country will<br>appear on your ITF (International Tennis Federation) profile. |
| *COUNTRY *ZIP CODE                                                                                                    | *NATIONALITY                                                                                                    |
| United States 🔻                                                                                                    | -                                                                                                    |
| MOBILE PHONE                                                                                                    |                                                                                                    |

Step 6: Check the boxes circled below, then click checkout. After this, you will type in your credit card information, and you will have successfully signed up!

| Player details<br>Please select the participants you wish to register |              | Basket summary<br>2023 Adult Try Play™                                                          | \$75.00 |
|-----------------------------------------------------------------------|--------------|-------------------------------------------------------------------------------------------------|---------|
| NC Tennis Test Account (you)                                          | Edit details | Bailey Road Park Cornelius NC<br>Tue, May 23 - Thu, Jun 01, 2023<br>1:00 pm - 2:30 pm<br>Qty: 1 |         |
|                                                                       |              | TOTAL COST                                                                                      | \$75.00 |
|                                                                       |              | Remaining credits: \$0.00                                                                       |         |
|                                                                       |              | Add discount promo co                                                                           | de      |
|                                                                       |              | One code per order                                                                              |         |
|                                                                       |              | Promo code                                                                                      | APPLY   |
| Terms and conditions                                                  |              |                                                                                                 |         |
| Pease check this box to confirm you agree to the Terms and Conditions |              |                                                                                                 |         |
| Pease check this box to confirm you agree to the Provider Waiver BACK |              |                                                                                                 |         |